NTRODUCCIÓN AL SITIO WEB DE CONTRATISTAS

Guía "paso un paso" para Administradores del Contratista

- El Sitio web de contratistas permitirá a los Administradores del Contratista solicitar la creación de perfiles de aprendizaje para sus colaboradores en el Sistema de Gestión de Aprendizaje de BHP o 'LMS' por sus siglas en ingles (Learning Management System).
- Al brindarles acceso al LMS BHP contará con mayor visibilidad del cumplimiento de entrenamientos de seguridad y crear mejor experiencia de aprendiza.

### **Resumen del Proceso**

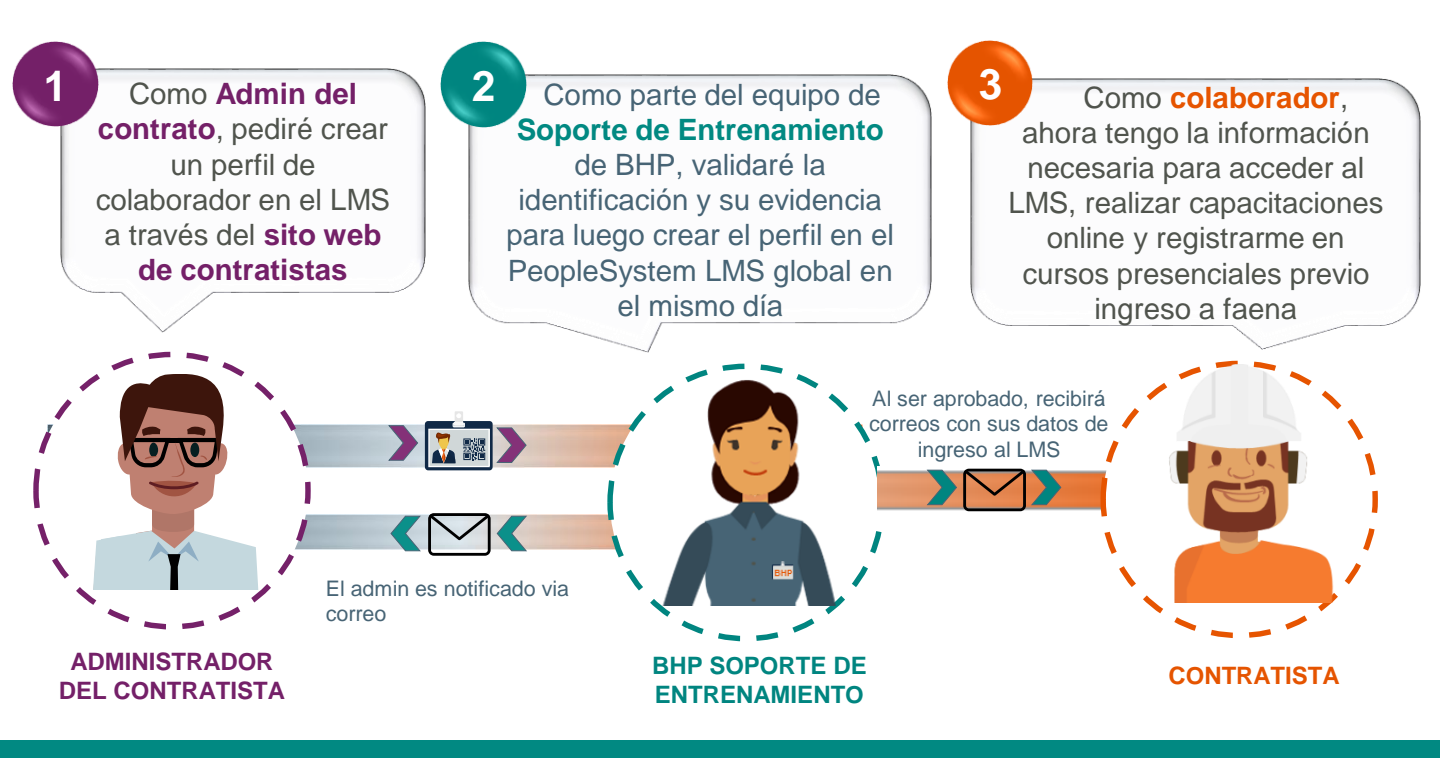

### Responsabilidades del Administrador del Contratista

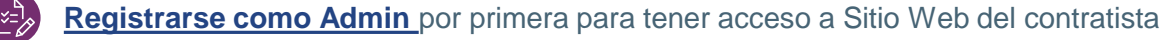

- **<u>Crear perfiles</u>** para los nuevos contratistas
- Modificar los datos de perfil del contratista
  - Reactivar perfiles que han expirado

- **Desactivar:** por ejemplo: la fecha de finalización del contrato se ha adelantado, el contratista no trabaja más en ese Empresa, o está en licencia extendida, etc.

REGISTRAR UN PERFIL DEL ADMIN DE CONTRATO

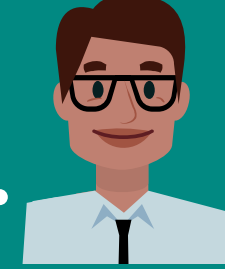

|                            | <u>Inicio</u>                                                         | <u>Crear</u>           | <u>Modificar</u>                        | <u>Desactivar</u>                                                                                                    |                                                                                                    |
|----------------------------|-----------------------------------------------------------------------|------------------------|-----------------------------------------|----------------------------------------------------------------------------------------------------|----------------------------------------------------------------------------------------------------|
| PA                         | SO 1                                                                  |                        | Pág                                     | ina de inicio                                                                                                    | de sesión                                                                                                    |
|                            | Iniciar si<br>Correo ele<br>Contraseñ                                 | esión<br>ctrónico<br>a |                                         | Campo/<br>Botón                                                                                                    | Descripción                                                                                                    |
|                            | Contraseña<br>¿Otvidó la contraseña?<br>Iniciar sestión Registro 1    |                        |                                         | 1<br>Registro                                                                                                    | Vaya a <u>https://contractor.bhp.com y</u> haga clic en el<br>' <b>Registro´.</b>                                                                                    |
| PA                         | SO 2                                                                  |                        |                                         | Página de re                                                                                                    | egistro                                                                                                    |
|                            |                                                                       |                        |                                         | Campo/<br>Botón                                                                                                    | Descripción                                                                                                    |
| * Er                       | * Empresa •<br>Comience a escribir para enconfrar a su empresa 2 q    |                        | Empresa                                 | Si su nombre de Empresa no aparece en la lista<br>automática, complete el formulario adjunto y envíelo<br>al equipo <u>de Soporte de Entrenamiento</u> |                                                                                                    |
| * Di                       | rección de la empresa <sup>e</sup>                                    | * Número de pr         | roveedor de BHP / C-Res                 | 3 Direcciór                                                                                                    | Incorpore la misma dirección proporcionada durante proceso de registro de empresa                                                                                    |
| De<br>* Ca<br>* No<br>* No | Detalles del representante de la empresa ()<br>Cargo Nombre Apellidos |                        | Número<br>proveedo<br>BHP<br>O<br>C-Res | or Este número fue proporcionado a la empresa del<br>durante proceso de aprobación de la empresa.<br>Chequea la última orden de compra recibida        |                                                                                                    |
| * Co<br>De                 | ntraseña<br>talles del titula                                         | * Confirmar la         | a contraseña                            | 5<br>Representant                                                                                                    | Complete los campos del Administrador del<br>Contratista.<br>Se sugiere que la dirección de correo electrónico<br>sea única y activa. Si es genérica será rechazada. |
| * Nor                      | nbre<br>nero de contacto                                              | * Apellidos            | rónico                                  | Detalles de<br>titular de<br>contrato d<br>BHP                                                                                                    | el<br>Incorpore los detalles del dueño del contrato de BHP.<br>Este empleado de BHP es responsable de ver y<br>asignar entrenamiento al contratista.                 |
|                            | Cancelar                                                              |                        | Siguiente                               | 7 Siguiente                                                                                                    | Para visualizar y confirmar los datos ingresados                                                                                                    |

#### PASO 3 Página de verificación Campo Empresa Descripción BHP BILLITON CHILE INVERSIONES - SANTIAGO - Chile (#) **Botón** Dirección de la empresa 11 Calle 1 Al hacer clic en 'registro' se enviará la petición al Número de proveedor de Registro equipo de 'Soporte de Entrenamiento' de BHP para ser 8 BHP / C-Res 1234567890 procesado Cargo Administrador de Contrato NFORMACIÓN Apellidos Nombre Juan Perez Correo electrónico Número de contacto En la aprobación, usted recibirá un 1234567890 juan.perez@companio.com correo electrónico con instrucciones Del del nominal contrato de BHP de Detalles para iniciar sesión. Apellidos Cargo Nombre Pedro Gonzalez Contract Owner Número de contacto Correo electrónico pedro.gonzalez@bhpbilliton.com 1234567890 Volver Registro 8 Para mayor información, refiérase a la 'Guía técnica' accesible en el Sitio web en la sección de 'Recursos' o contacte a su contacto

de BHP

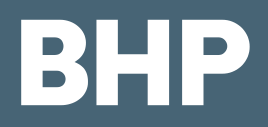

### AGREGAR NUEVO PERFIL DEL CONTRATISA (1/2)

Modificar

Inicio

Crear Masivo

<u>Desactivar</u>

El sitio web de contratistas de BHP se puede encontrar en <u>https://contractor.bhp.com</u> Una vez que ingrese, diríjase a la sección de 'perfiles' y haga clic en <u>+ Agregar un nuevo perfil del contrat</u>

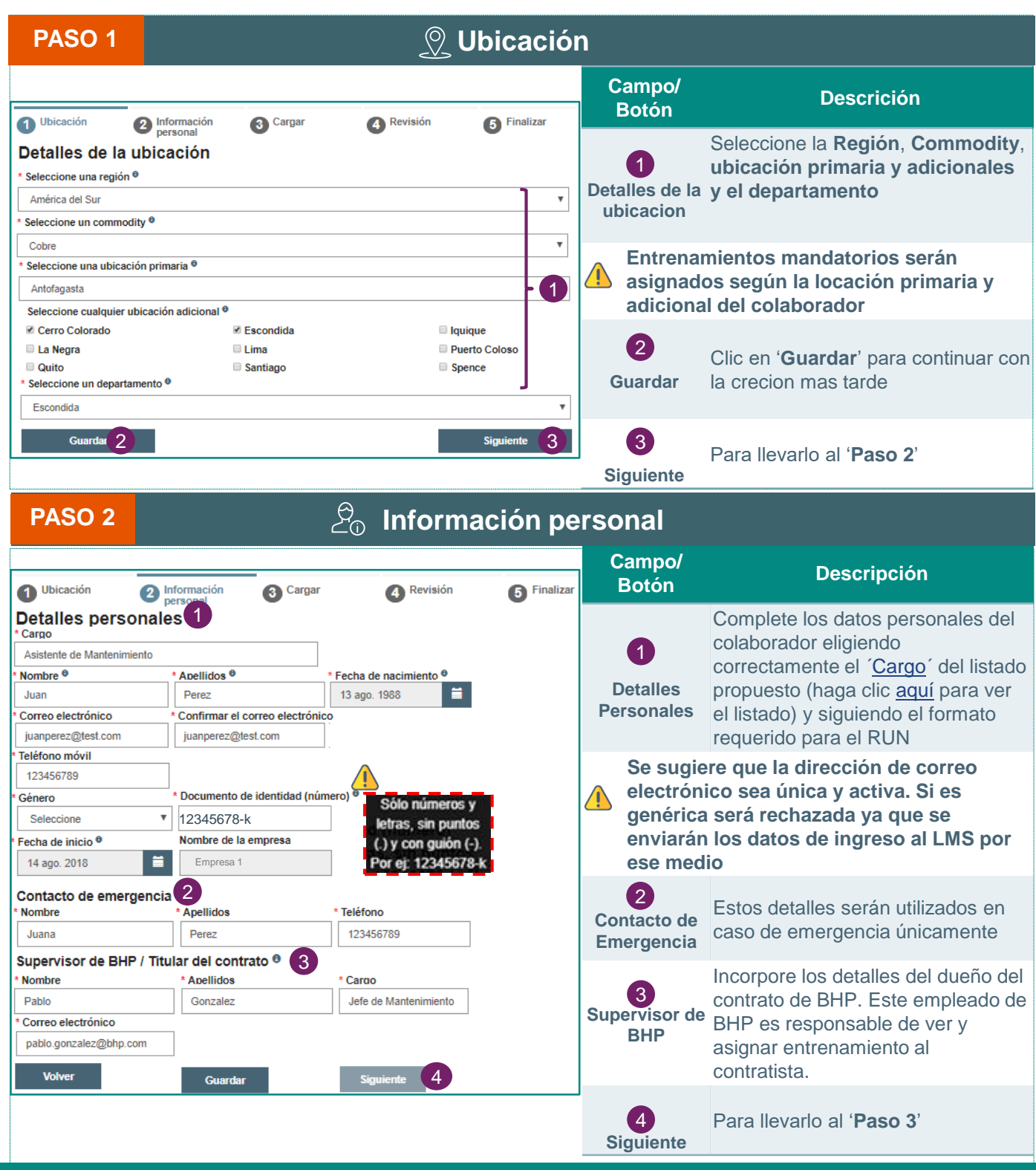

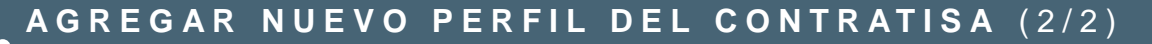

Inicio

Crear Masivo Modificar

<u>Desactivar</u>

El sitio web de contratistas de BHP se puede encontrar en 🛄 <u>https://contractor.bhp.com</u>

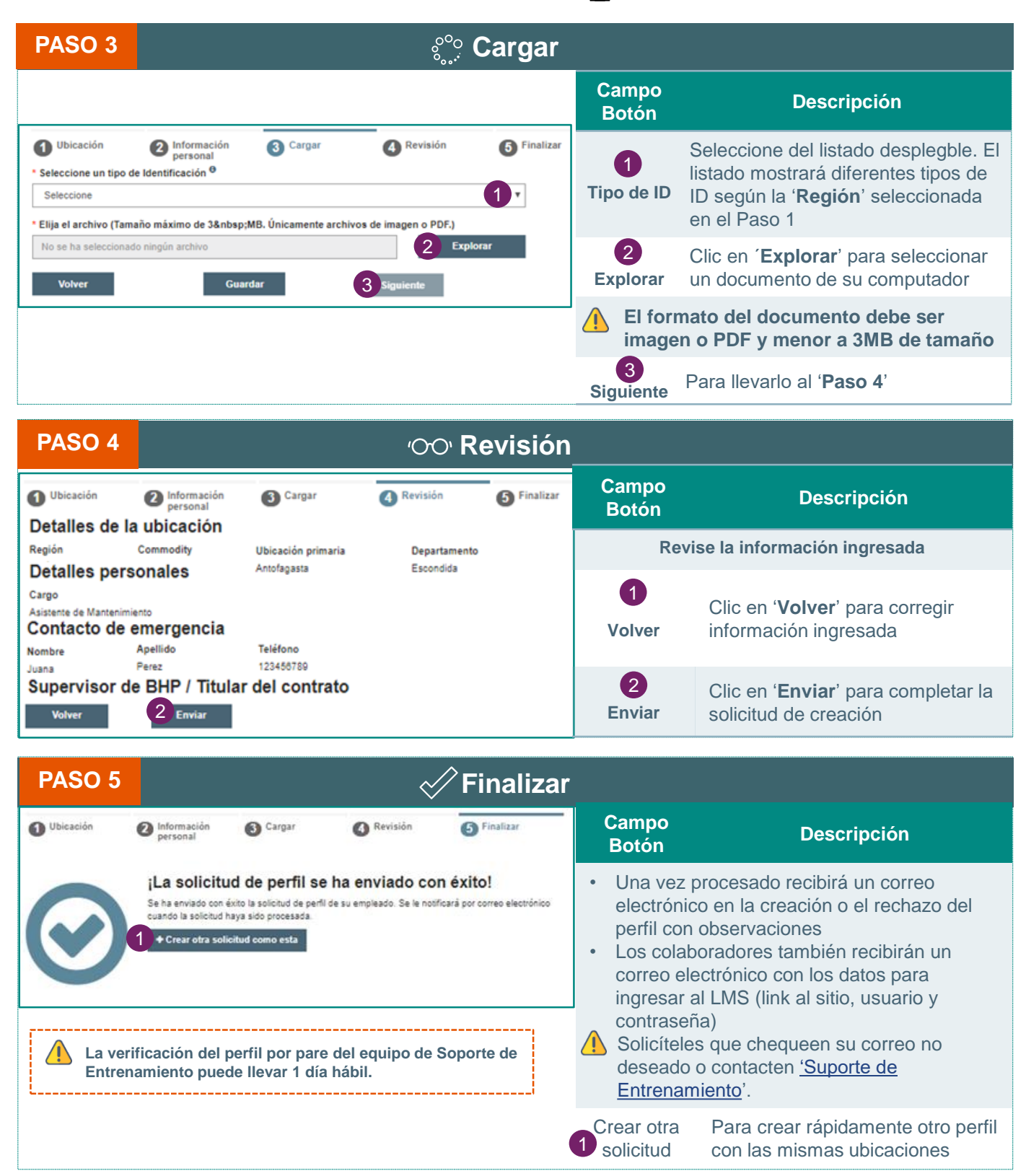

#### MODIFICAR PERFIL **Crear** <u>Inicio</u> Modificar Desactivar <u>Masivo</u> El sitio web de contratistas de BHP se puede encontrar en <u>https://contractor.bhp.com</u> Una vez que ingrese, diríjase a la sección de 'perfiles' y haga clic en Enviar solicitud de edición \* Nombre del contratista \* Apellido del contratista ID de contratista \* Fecha de nacimiento existente existente 12345678 Joe Smith 1 ene. 2018 1 Seleccione un campo para editar 2 • Campo de edición Nombre Cancelar \* Nombre <sup>0</sup> Jose Los cambios del nombre o apellido requieren una verificación de identidad \* Seleccione un tipo de Pasaporte v Identificación <sup>0</sup> \* Elija archivo (Tamaño Explorar No se ha seleccionado ningún archivo máximo de 3&nbsp:MB. Únicamente archivos de imagen o PDF) Seleccione un campo para editar Campo de edició Seleccione 4 • Cancelar Enviar ID de contratista Apellidos Fecha de nacimiento Nombre 12345678 Joe Smith 1 ene. 2018 Field to update Value Nombre Jose Ingrese el nuevo Identifique al Elija el campo contratista Ha cambiar dato С Busque el contratista que Elija el campo que desea Incorpore el nuevo valor desea Modificar con: Modificar del listado y Para cambios de ID en el Sitio Web haga clic en 'campo de nombre, necesitará Nombre y Apellido edición' respaldarlo con un Fecha de nacimiento documento de identidad Busque los datos en para su verificación 'búsqueda de perfiles' Elija otro campo Envíe el cambio Confirmar ha cambiar 6 5 Admin del Revise y confirme los cambios Puede elegir otro contrato Haga clic en enviar campo ha Modificar de para aplicar todos los Todos los cambios están sujetos la lista y repetir el paso cambios requeridos a aprobación interna 3

de BHP

# CÓMO BUSCAR Y DESACTIVAR UN PERFIL

Inicio

Modificar

<u>Crear</u>

Deactivar Masivo

El sitio web de contratistas de BHP se puede encontrar en <u>https://contractor.bhp.com</u> Una vez que ingrese, diríjase a la sección de '**perfiles**' y haga clic en **O Enviar la solicitud de desactivaciór** 

|                                                                                                    | Q Buscar Perfiles      |                |                            |                   |                                                         |                                                                                                    |  |  |
|----------------------------------------------------------------------------------------------------|------------------------|----------------|----------------------------|-------------------|---------------------------------------------------------|----------------------------------------------------------------------------------------------------|--|--|
| Una v                                                                                                    | /ez que ingr           | ese, di        | iríjase a la se            | ección de         | Campo/<br>Botón                                         | Descripción                                                                                                    |  |  |
| 'perfiles ' aonde usted puede ver la sección de los ' perfiles de búsqueda'   Número del contratista     Nombre del contratista     Eacha de solicitud     Eacha de solicitud     Eacha de solicitud     Eacha de solicitud     Eacha de solicitud     Eacha de solicitud     Eacha de solicitud     Eacha de solicitud     Eacha de solicitud     Eacha de solicitud     Eacha de solicitud |                        |                |                            |                   | 1<br>Filtros de la<br>búsqueda                          | El Admin puede utilizar uno de los<br>siguientes filtros para buscar un<br>contratista específico: <b>Número del</b><br><b>Contratista, Nombre, Fecha de</b><br><b>solicitud o creación o Estatus</b>                                                                                                    |  |  |
| Buscar 2 Restablecor Pendiente                                                                                                    |                        |                | 1                          | 2<br>Buscar       | Mostrará la misma página con los resultados de búsqueda |                                                                                                    |  |  |
| Resultad<br>Número del<br>contratista •                                                                                                    | Nombre del contratista | Fecha de solid | Inactivo<br>Aplazado       | Estatus           | 3<br>Resultados                                         | Lista de contratistas encontrados                                                                                                    |  |  |
|                                                                                                    | Dorthea Armstrong      | 5 ago. 2018    | 5 ago. 2018<br>2 ago. 2018 | Pendiente Medidas | 4<br>Medidas                                            | <ul> <li>'Ver' muestra la información del contratista</li> <li>'Duplicar' lo redireccionará a la sección de <u>Agregar un nuevo perfil del contratista</u>'</li> <li>'Modificar' lo redireccionará a la sección de <u>Enviar solicitud de edición</u>'</li> <li>'Desactivar' para desactivar perfil</li> </ul> |  |  |

|                                                                                                    | vación          |          |       |                                   |                                    |                                                                                                    |  |
|----------------------------------------------------------------------------------------------------|-----------------|----------|-------|-----------------------------------|------------------------------------|----------------------------------------------------------------------------------------------------|--|
| Una vez que ingrese, diríjase a la sección de<br>' <b>perfiles</b> ' v haga clic en:                                                                                                    |                 |          |       | ón de                             | Campo/<br>Botón                    | Descripción                                                                                                    |  |
| <ul> <li>Ø Enviar la solicitud de desactivación</li> </ul>                                                                                                    |                 |          |       |                                   |                                    | Incorpore los detalles del perfil del contratista: <b>ID del contratista</b> ,                                          |  |
| * ID de contratista<br>12345678                                                                                                    | * Nombre<br>Joe | 4 *<br>! | Smith | * Fecha de nacimiento 1 ene. 2018 | perfil del<br>contratista          | Nombre, Apellidos, Fecha de<br>nacimiento                                                                               |  |
| <sup>a</sup> Motivo de desactivación<br>El contratista está de licencia extendida<br>El contratista ya no se ve exigido a trabajar en una ubicación de BHP<br>El contratista ya no trabaja en la empresa contratante<br>O Otros<br>Cancelar<br>Cancelar<br>Enviar |                 |          |       |                                   | 2<br>Motivo de la<br>desactivación | Seleccione la razón apropiada para la<br>desactivación                                                                  |  |
|                                                                                                    |                 |          |       | 3 Enviar                          | 3<br>Enviar                        | ' <b>Enviar</b> ' la <b>desactivación</b> del Admin<br>' <b>para confirmar</b>                                          |  |
| Nombre         Apellidos         Fecha de nacimiento           12345678         Joe         Smith         1 ene. 2018           Motivo de desactivación         Vector         Vector                                                                             |                 |          |       | ivación                           | 4<br>Confirmar                     | La solicitud de desactivación será<br>enviada al equipo <u>de Soporte de</u><br><u>Entrenamiento para su aprobación</u> |  |
| El contratista ya no se ve exigido a trabajar en una ubicación de BHP Cancelar Confirmar 4                                                                                                    |                 |          |       |                                   | <u>^</u>                           | Las solicitudes de desactivación están sujetas a aprobación interna                                                     |  |

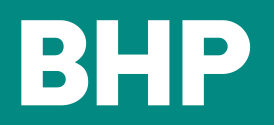

Inicio

# GESTIONAR EL PERFIL DEL ADMIN DEL CONTRATO

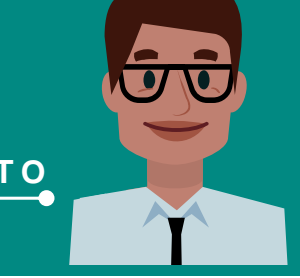

El sitio web de contratistas de BHP se puede encontrar en <u>https://contractor.bhp.com</u>

**Desactivar** 

Una vez que ingrse, hace clic en 'Mi cuenta' para gestionar los siguientes:

Modificar

• Ver y Modificar perfil

Crear

Cambiar contraseña
 Resetear contraseña

| •                                                                                                    |                                                                           | Mi Cuenta - Ver y Mo                 | dificar perfil                                              |  |
|----------------------------------------------------------------------------------------------------|---------------------------------------------------------------------------|--------------------------------------|-------------------------------------------------------------|--|
| Nombre de la empresa<br>ACCENTURE AUSTRALIA LID - SOUTH PERTH - Australia)<br>Dirección de la empresa<br>Xúmero de proveedor de BHP / C-Res                                             |                                                                           | " Campo/botón                        | Descripción                                                 |  |
| Detalles del representante de la empresa 2                                                                                                    |                                                                           | 1 Detalles de la Empresa             | Se muestra la información de la empresa contratista         |  |
| Administrator de Contrato         Apellido           José         Pérez           Numero de contacto         Correo electrónico           1234567890         Jose,Perez@contratista.com |                                                                           | 2 Detalles del<br>representante      | Aquí puede corregir sus detalles                            |  |
| Cambiar la contraseña 3<br>Detalles del titular del contrato 4<br>Cargo                                                                                                    |                                                                           | 3 Contraseña del cambio              | Lo redireccionará a la página de cambio de<br>contraseña    |  |
| * Nombre<br>Juan<br>* Número de contacto                                                                                                    | * Apellido<br>Gómez<br>* Correo electrónico<br>Juan.Gomez@bhpbilliton.com | Detalles del titular del<br>contrato | Aquí puede corregir los detalles del ´titular del contrato' |  |
| Enviar 5 Cancelar                                                                                                    |                                                                           | 5 Enviar                             | Para guardar los cambios                                    |  |
|                                                                                                    |                                                                           | Mi Cuenta - Cambiar                  | Contraseña                                                  |  |
| Contraseña actual                                                                                                    |                                                                           | Campo/botón                          | Descripción                                                 |  |

|                         | Campo/botón |                                 | Descripción                               |  |
|-------------------------|-------------|---------------------------------|-------------------------------------------|--|
| Nueva contraseña        | 1           | Contraseña actual               | Ingrese la 'contraseña actual'            |  |
| Confirmar la contraseña | 2           | Nuevo y confirmar<br>contraseña | Ingrese la nueva contraseña y confírmela. |  |
| 3 Enviar Cancelar       | 3           | Enviar                          | Para quardar los cambios                  |  |

| Página de inicio de sesión - ¿Olvidó la contraseña? |     |                        |                                                                                                    |  |  |
|-----------------------------------------------------|-----|------------------------|----------------------------------------------------------------------------------------------------|--|--|
| Correo electrónico                                  | Cam | oo/botón/vínculo       | Descripción                                                                                                    |  |  |
| Contraseña<br>¿Olvidó la contraseña? 1              | 1   | ¿Olvidó<br>Contraseña? | Clic en el link para restablecer la contraseña.<br>Luego de 5 ingresos fallidos su cuenta será<br>bloqueada por 30 minutos           |  |  |
| Iniciar sesión Registro                             | 2   | Correo electrónico     | Ingrese el correo electrónico de su cuenta                                                                                           |  |  |
| Carreo electrónico                                  | 3   | Enviar                 | Al hacer clic en <b>Enviar</b> recibirá un correo con un vínculo web junto con un número autenticador para restablecer la contraseña |  |  |

| Contraseña del reset    |                     |                  |                                                               |  |  |
|-------------------------|---------------------|------------------|---------------------------------------------------------------|--|--|
| Correo electrónico      | Campo/botón/vínculo |                  | Descripción                                                   |  |  |
| Autenticador            | 1 Cor               | rreo electrónico | Ingrese el correo electrónico de su cuenta                    |  |  |
| Contraseña 3            | 2 Aut               | tenticador       | Ingrese el número autenticador recibido en correo electrónico |  |  |
| Contirmar la contrasena | Cor                 | ntraseña         | Ingrese la nueva contraseña y confírmela                      |  |  |
| Enviar 4 Cancelar       | 4 Er                | nviar            | Para restablecer la contraseña                                |  |  |

# CREAR COLABORADORES DE FORMA MASIVA (1/2)

Modificar

Inicio

Crear

Desactivar

El sitio web de contratistas de BHP se puede encontrar en 🛄 <u>https://contractor.bhp.com</u>

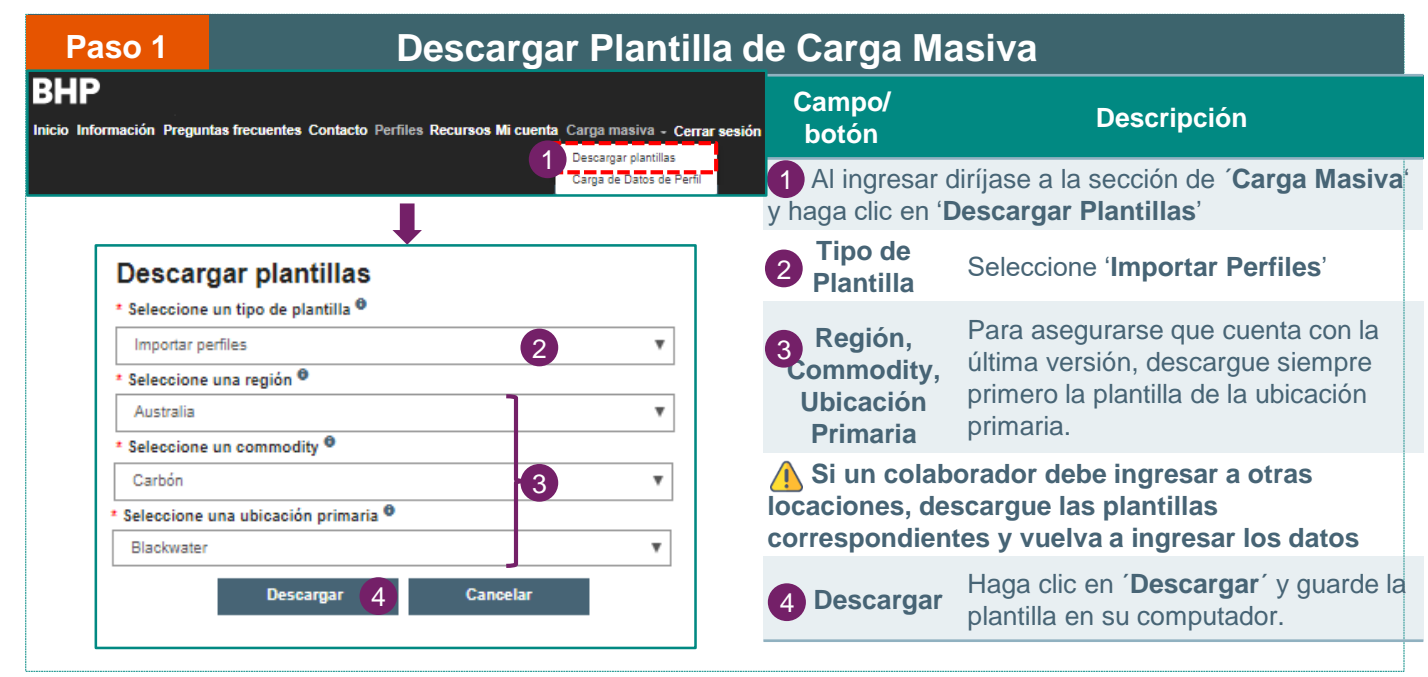

| Paso 2                          | Completar P                                                                                                    | lantilla                                                                                               |
|---------------------------------|----------------------------------------------------------------------------------------------------|----------------------------------------------------------------------------------------------------|
|                                 | instrucciones<br>- Todos los campos marcados * son obligatorios.<br>- El departamento debe coincidir con uno de los valores enumerados, comenzando en la<br>celda 12.                                                                                                    | Campo/ Descripción<br>botón                                                                            |
|                                 | <ul> <li>El género debe ser "Masculino", "Femenino", o "Indeterminado"</li> <li>Todas las fechas deben ingresarse en formato AAAA-MM-DD (por ejemplo, 2018-12-31)</li> <li>Solo 1 número de contacto es requerido – Casa o Trabajo o Número Móvil, más de uno puede ser ingresado si existe la disponibilidad</li> <li>Un nuevo archivo de Plantilla debe ser descargado para cada locación, y cada vez que necesite usar esta plantilla. Por favor, no almacene esta plantilla en su disco local.</li> </ul> | Recomendamos leer y respetar las instrucciones para ingresar los datos para evitar errores en la carga |
| nacimiento * Línea de dirección | n 2 Tumea de dirección 2 Suburbló Estado Codigo postal                                                                                                    | Las mismas se encuentran accesible en la plantilla<br>descargada                                       |

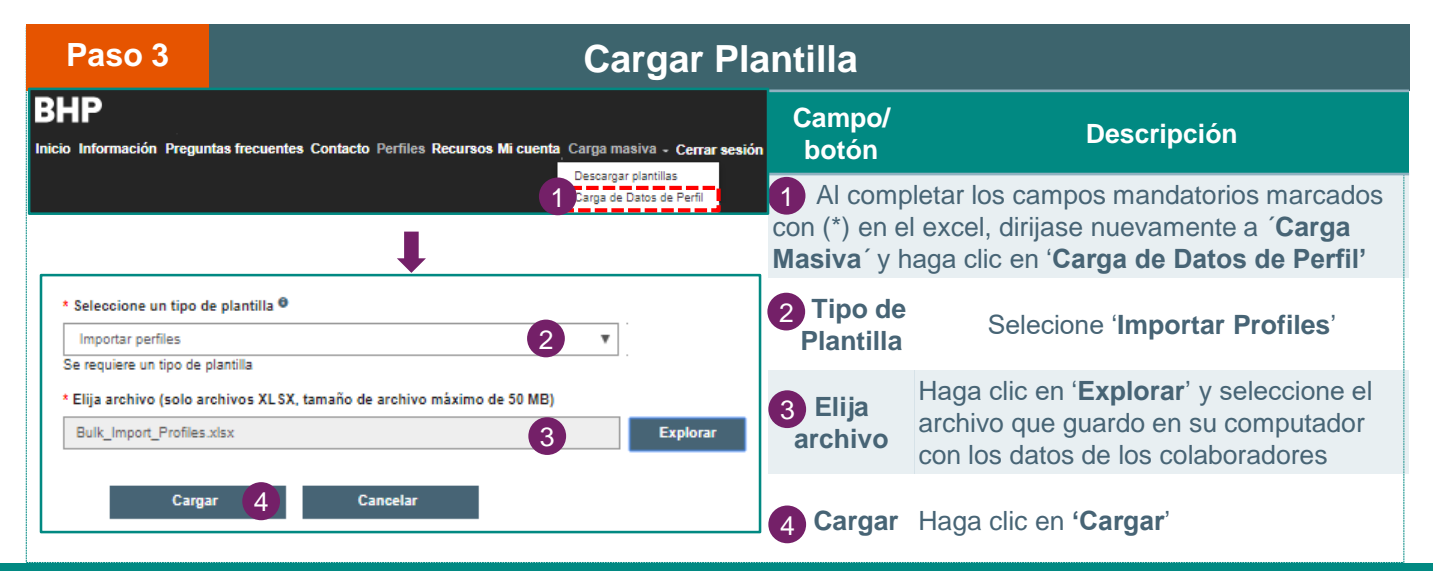

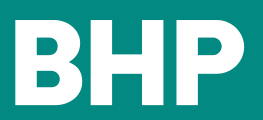

#### CREAR COLABORADORES DE FORMA MASIVA (2/2)

Inicio

Crear Modificar

Desactivar

El sitio web de contratistas de BHP se puede encontrar en 🛄 https://contractor.bhp.com

| Paso 4                                                                                                    |                                                                                                    |                                         | Modif                                      | Erro              | ores                                                                                                  |                                                                                                    |                                                                                                    |
|----------------------------------------------------------------------------------------------------|----------------------------------------------------------------------------------------------------|-----------------------------------------|--------------------------------------------|-------------------|----------------------------------------------------------------------------------------------------|----------------------------------------------------------------------------------------------------|----------------------------------------------------------------------------------------------------|
| <b>Errores detec</b><br>Corrija los errores y                                                                                                    | tados en la<br>luego vuelva a                                                                                                    | l <b>Importac</b> i<br>cargar el archiv | i <b>ón</b><br><sup>ro</sup>               |                   | C                                                                                                    | Campo/<br>botón                                                                                                    | Descripción                                                                                                  |
| Fila # Nombre<br>13 Octavia Otani                                                                                                    | Fecha de nac List                                                                                                    | ta de errores<br>Fecha de nacimien      | to: Fecha inválida (1                      | 970-12)           | Al e<br>cor                                                                                           | encontrar e<br>los ' <b>Error</b>                                                                                            | rrores, el sistema mostrará una ventana<br>es detectados'                                                    |
| 14 Demarcus Dee<br>15 Berry Veldovan                                                                                                    | 14         Demarcus Deer 31 dic. 1970         • Línea de dirección 2: Campo obligatorio esta vacío           15         Berry Veldovan 3 dic. 1970         • Suburbio: Campo obligatorio esta vacío |                                         |                                            |                   |                                                                                                    | La listad de errores detalla la Fila, Nombre del<br>Colaborador, su fecha de nacimiento y descripción del<br>error detectado |                                                                                                    |
| La informac<br>modo de eje                                                                                                    | ción que se mu<br>emplo. De exist                                                                                                    | iestra arriba e<br>tir, la misma e      | es únicamente a<br>es pura coincid         | a<br>encia        | Para enmendar los errores deberás hacerlo en la<br>plantilla, guardar los cambios y volver a cargarla |                                                                                                    |                                                                                                    |
| Paso 5                                                                                                    |                                                                                                    | Adjunta                                 | r Docum                                    | ento              | Na                                                                                                    | cional y                                                                                                    | / Enviar                                                                                                    |
| The Fredrik                                                                                                    |                                                                                                    |                                         |                                            |                   |                                                                                                    | Campo/<br>botón                                                                                                    | Descripción                                                                                                  |
| ria         recha           # Nombre         nacimi           13 Octavia Otani         31 dic.           14 Demarcus Deem 31 dic.         31 dic. | 1970 octavia@gmail.com                                                                                                    | Tipo de Identificación Pasaporte        | Adjunto Passport.png No se ha selecciona   | Acción<br>Enviado | Co<br>ide                                                                                             | mo último ı<br>ntificación                                                                                                   | paso, deberás adjuntar una copia de<br>de cada colaborador.                                                  |
| 15 Berry Veldovan 3 dic. 1                                                                                                    | 970 berry@gmail.com                                                                                                    | Seleccione V                            | No se ha selecciona                        | Enviar            | 1                                                                                                    | Tipo de<br>ID                                                                                                    | Seleccione el tipo de identificación que desea adjuntar                                                      |
| 16 Rafael Gomez 4 dic. 1<br>17 Perrine Debris 5 dic. 1                                                                                            | 970 rafa@gmail.com<br>970 perrine@gmail.com                                                                                                    | Seleccione V<br>Seleccione V            | No se ha selecciona<br>No se ha selecciona | Enviar<br>Enviar  | 2                                                                                                    | Adjunto                                                                                                    | Haga clic en el ícono resaltado en rojo<br>para seleccionar y adjuntar una copia<br>de identificación válida |
| Close                                                                                                    |                                                                                                    |                                         |                                            |                   | /<br>no                                                                                               | El adjunto<br>deberá ex                                                                                                    | o debe ser formato PDF o imagen y<br>ceder los 3MB                                                           |
| La informació                                                                                                    | n que se mues                                                                                                    | stra arriba es                          | únicamente a r                             | modo              | 3                                                                                                    | Enviar                                                                                                    | Haga clic en ' <b>Enviar</b> ' para solicitar la creación de cada perfil individualmente.                    |

El estado o **Acción** cambiará a *cenviado* 

# Instrucciones de Carga Masiva

Todos los campos marcados \* son obligatorios.

<u>/!</u>`

• El 'Departamento' debe coincidir con uno de los valores enumerados, comenzando en la celda J2 en adelante.

- El 'Género' debe ser "Masculino", "Femenino", o "Indeterminado"
- Todas las fechas deben ingresarse en formato AAAA-MM-DD (por ejemplo, 2018-12-31)
- · Un nuevo archivo de Plantilla debe ser descargado para cada locación,
- · Se recomienda descargar una nueva plantilla cada vez que necesite. Por favor, no almacene esta plantilla en su disco local.

MODIFICAR COLABORADORES DE FORMA MASIVA (1/2

Inicio

Se requiere un tipo de plantilla

Bulk\_Amend\_Profiles.xlsx

Cargar

\* Elija archivo (solo archivos XLSX, tamaño de archivo máximo de 50 MB)

Cancelar

4

Crear

<u>Desactivar</u>

Modificar

El sitio web de contratistas de BHP se puede encontrar en 🛄 <u>https://contractor.bhp.com</u>

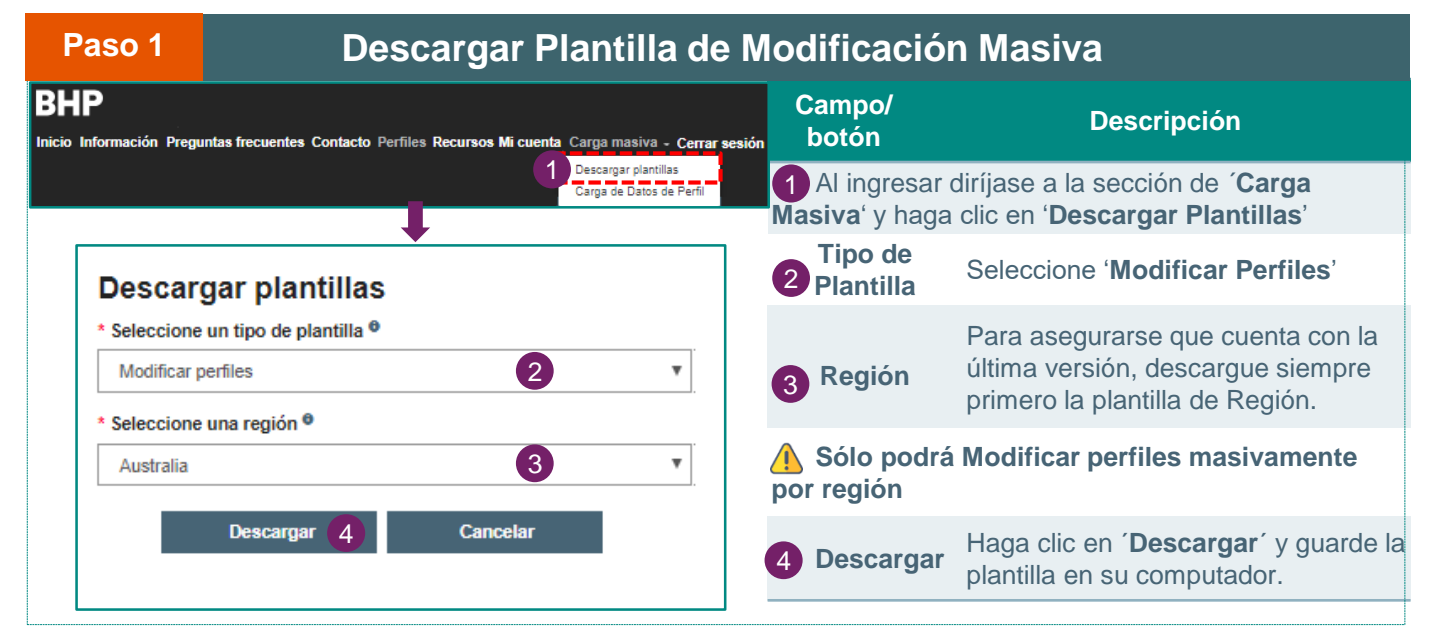

| Paso 2                                                                                                    | Completar P                                                                                                    | lantilla                                                                                                    |                                                                                                    |
|----------------------------------------------------------------------------------------------------|----------------------------------------------------------------------------------------------------|----------------------------------------------------------------------------------------------------|----------------------------------------------------------------------------------------------------|
|                                                                                                    |                                                                                                    |                                                                                                    | Descripción                                                                                                    |
| <ul> <li>Todos los campos marc</li> <li>Para los campos no req</li> <li>ID del Contratista, Prim<br/>por favor envié una solit</li> <li>Si modifica Género, el</li> <li>Todas las fechas deben</li> <li>Un nuevo archivo de Pl</li> </ul> | rados * son obligatorios.<br>Jueridos, solo ingrese los valores en los campos que desea modificar del per<br>ter Nombre, Apellido, y Fecha de Nacimiento son campos requeridos, y esto<br>citud vía la página de corrección de perfiles individuales, en el sitio web del<br>valor debe ser: Masculino, Femenino o Indeterminado<br>n ingresarse en formato AAAA-MM-DD (por ejemplo, 2018-12-31)<br>lantilla debe ser descargado para cada región, y cada vez que necesite usar e | Recomend<br>instrucciones<br>errores en la c<br>Las mismas se<br>descargada<br>Busque los per<br>'Buscar Perfile | damos leer y respetar las<br>para ingresar los datos y evitar<br>carga.<br>e encuentran accesible en la plantilla<br>files que desea Modificar usando<br>es' |
| Paso 3                                                                                                    | Cargar Pla                                                                                                    | ntilla                                                                                                    |                                                                                                    |
| BHP<br>Inicio Información Pregun                                                                                                    | ntas frecuentes Contacto Perfiles Recursos Mi cuenta Carga masiva - Cerrar sesión                                                                                                    | Campo/<br>botón                                                                                                  | Descripción                                                                                                    |
|                                                                                                    | Descargar plantilas<br>Darga de Datos de Perfi                                                                                                    | Al completa<br>con (*) en el ex<br>Masiva´ y haga                                                                | ar los campos mandatorios marcados<br>cel, diríjase nuevamente a ´ <b>Carga</b><br>a clic en ' <b>Carga de Datos de Perfil'</b>                              |
| * Seleccione un tipo de<br>Modificar perfiles                                                                                                    | e plantilla 9<br>2 T                                                                                                    | 2Tipo de<br>Plantilla                                                                                            | Selecione 'Modificar Perfiles'                                                                                                    |

Para mayor información, refiérase a la 'Guía técnica' accesible en el Sitio web en la sección de 'Recursos' o contacte a su contacto de BHP

Explorar

(3)

3 Elija

archivo

4 Cargar Haga clic en 'Cargar'

Haga clic en 'Explorar' y seleccione el

archivo que guardo en su computador

con los datos de los colaboradores

MODIFICAR COLABORADORES DE FORMA MASIVA (2/

|        | 1 |
|--------|---|
|        |   |
| Inicio |   |
|        |   |

Λ

Crear Modificar

Desactivar

El sitio web de contratistas de BHP se puede encontrar en 🛄 <u>https://contractor.bhp.com</u>

| Paso 4                             |                                                        | Errore                                                                | es la la la la la la la la la la la la la                                                                                  |
|------------------------------------|--------------------------------------------------------|-----------------------------------------------------------------------|----------------------------------------------------------------------------------------------------|
| Errores detec                      | ctados en la Impo                                      | rtación                                                               | Descripción                                                                                                    |
| Corrija los errores y              | / luego vuelva a cargar el                             | archivo                                                               | Al encontrar errores, el sistema mostrará una ventana con los ' <b>Errores detectados</b> '                                |
| Fila # ID de contratista N<br>13 D | ombre Fecha de nacimiento<br>orinda Dowdy 31 dic. 1960 | Lista de errores<br>• ID de contratista: Campo obligatorio esta vacío | La listad de errores detalla la Fila, ID, Nombre y fecha<br>de nacimiento Colaborador y descripción del error<br>detectado |
| La informa<br>modo de ejemp        | ción que se muestra a<br>blo. De existir, la misma     | rriba es únicamente a<br>a es pura coincidencia                       | Para enmendar los errores deberás hacerlo en la plantilla, guardar los cambios y volver a cargarla                         |

| Paso 5  |                                                                                                    | Enviar Perfiles Modificados   |              |                                                                        | S                                                                                               |                                                                                        |
|---------|----------------------------------------------------------------------------------------------------|-------------------------------|--------------|------------------------------------------------------------------------|-------------------------------------------------------------------------------------------------|----------------------------------------------------------------------------------------|
|         |                                                                                                    |                               |              |                                                                        | Campo/<br>botón                                                                                 | Descripción                                                                            |
| Fila #  | ID de contratista<br>SC5000150                                                                                  | Nombre<br>Marcus Murtha       | 31 dic. 1999 | State - QLD                                                            |                                                                                                 |                                                                                        |
| 21 🗏    | SC5000149                                                                                                    | Dawne Desouza                 | 31 dic. 1966 | <ul> <li>Post Code - 4444</li> <li>Start Date - Jan 1. 2019</li> </ul> | Al no detactar errores se presentará a modo de resumen los cambios solicitados por colaborador. |                                                                                        |
| 22      | SC5000148<br>Enviar                                                                                             | Jerald Jakubowski<br>Cancelar | 31 dic. 1977 | Email - testuser@talen.com.au                                          | Seleccionar                                                                                     | Selecciona los cambios en los perfiles<br>y haz clic en ´ <b>Enviar</b> ´para confimar |
| A<br>mo | La información que se muestra arriba es únicamente a modo de ejemplo. De existir, la misma es pura coincidencia |                               |              |                                                                        | Todas las sujetas a apro                                                                        | solicitudes de modificación están<br>obación interna.                                  |

# Instrucciones de Modificación Masiva

- Todos los campos marcados con asterisco (\*) son obligatorios.
- Los campos mandatorios 'ID de contratista', 'Nombre', 'Apellido', y 'Fecha de nacimiento' deben ser iguales a la información en el Sistema de Aprendizaje de BHP (LMS). Para consultar los datos visite la sección de '<u>Buscar</u> <u>& Ver Perfiles</u>'
- Para los campos no requeridos, solo ingrese los valores en los campos que desea modificar del perfil del contratista.
- Si modifica Género, el valor debe ser: Masculino, Femenino o Indeterminado.
- Todas las fechas deben ingresarse en formato AAAA-MM-DD (por ejemplo, 2018-12-31)
- Un nuevo archivo de Plantilla debe ser descargado para cada locación,
- <u>Se recomienda descargar una nueva plantilla</u> cada vez que necesite. Por favor, no almacene esta plantilla en su disco local.

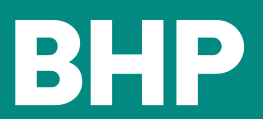

## DESACTIVAR DE FORMA MASIVA (1/2)

Modificar

Inicio

Crear

Desactivar

El sitio web de contratistas de BHP se puede encontrar en 🛄 <u>https://contractor.bhp.com</u>

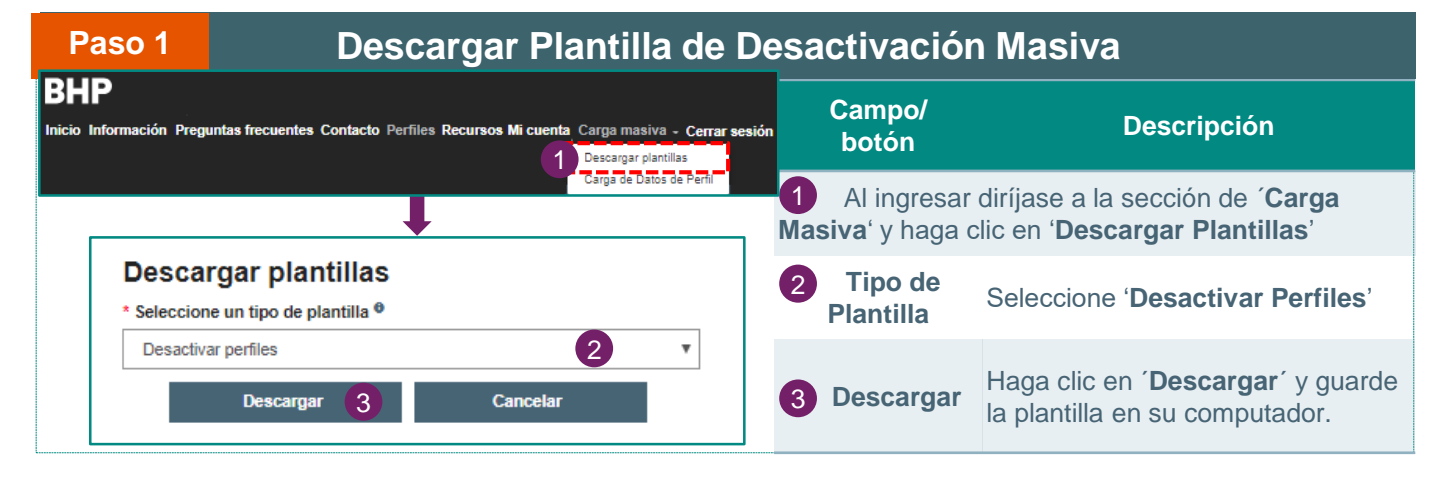

| Paso 2                                                                                                    | Completa P                                                                                                    | lantilla                                                                                             |
|----------------------------------------------------------------------------------------------------|----------------------------------------------------------------------------------------------------|----------------------------------------------------------------------------------------------------|
|                                                                                                    | instrucciones                                                                                                    | Descripción                                                                                          |
| - Todos los campos marcado<br>- ID del Contratista, Primer<br>la data disponible en el sist<br>debe ser ingresada en el fo                                                                                                    | os * son obligatorios.<br>Nombre, Apellido, y Fecha de Nacimiento deben ser iguales a<br>ema de aprendizaje de BHP (LMS). La fecha de nacimiento<br>rmato YYYY-MM-DD (ejemlo: 2018-12-31).   | Recomendamos leer y respetar las instrucciones para ingresar los datos y evitar errores en la carga. |
| <ul> <li>El valor en el campo "razó<br/>siguientes razones especifi</li> <li>5 (El contratista ya no trab</li> <li>6 (El contratista ya no se valoratista ya no se valora</li></ul> | o "razon" debe ser un numero. El numero corresponde a una de las<br>especificadas abajo<br>1 no trabaja en la empresa contratante)<br>1 no se ve exigido a trabajar en una ubicación de BHP) | Las mismas se encuentran accesible en la plantilla descargada                                        |
| 7 (El contratista está de li<br>8 (Otros)                                                                                                    | cencia extendida)                                                                                                    | Busque los perfiles que desea Modificar usando<br>'Buscar Perfiles'                                  |

| Paso 3                                                                                                    | Cargar Plantilla                                               |                                            |                                         |                                                                                                    |  |  |
|----------------------------------------------------------------------------------------------------|----------------------------------------------------------------|--------------------------------------------|-----------------------------------------|----------------------------------------------------------------------------------------------------|--|--|
| BHP<br>Inicio Información Preguntas frecuentes Contacto Perfiles Recursos Mi cuenta Carga masiva - Cerrar sesión |                                                                | Campo/<br>botón                            | Descripción                             |                                                                                                    |  |  |
|                                                                                                    |                                                                | cargar plantillas<br>ga de Datos de Perfil | 1 Al comp<br>con (*) en e<br>Masiva´y h | oletar los campos mandatorios marcados<br>el excel, diríjase nuevamente a ´ <b>Carga</b><br>naga clic en ' <b>Carga de Datos de Perfil'</b> |  |  |
| * Seleccione un tipo de plantilla ®                                                                              |                                                                | 2 Tipo de<br>Plantilla                     | Selecione 'Desactivar Perfiles'         |                                                                                                    |  |  |
| Se requiere un tipo de pla<br>* Elija archivo (solo arch<br>Bulk_Deactivate_Profile                              | tilla<br>vos XLSX, tamaño de archivo máximo de 50 MB)<br>axisx | Explorar                                   | 3 Elija<br>archivo                      | Haga clic en ' <b>Explorar</b> ' y seleccione el<br>archivo que guardo en su computador<br>con los datos de los colaboradores               |  |  |
| Car                                                                                                    | rgar 4 Cancelar                                                |                                            | 4 Cargar                                | Haga clic en <b>'Cargar</b> '                                                                                                    |  |  |

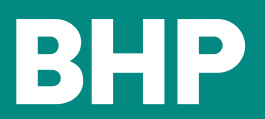

### DESACTIVAR DE FORMA MASIVA (2/2)

Modificar

<u>Inicio</u>

Crear

Desactivar

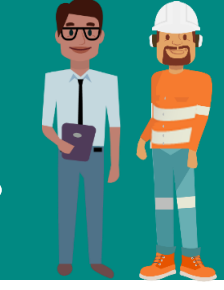

### El sitio web de contratistas de BHP se puede encontrar en 🛄 <u>https://contractor.bhp.com</u>

| Paso 4                                                   |                                                                                                    | Errore               | <b>?</b> S                                                                                                    |
|----------------------------------------------------------|----------------------------------------------------------------------------------------------------|----------------------|----------------------------------------------------------------------------------------------------|
| Errores detec                                            | ctados en la Impor                                                                                                    | <b>tación</b>        | Descripción                                                                                                    |
| Corrija los errores y                                    | / luego vuelva a cargar el a                                                                                                    | archivo              |                                                                                                    |
| Fila # ID de contratista<br>16 SC5000154<br>21 SC5000149 | Fila # ID de contratista         Nombre         Fecha de nacimiento           16         SC5000154         Salley Segraves         null <ul></ul> |                      | Al encontrar errores, el sistema mostrará una<br>ventana con los ' <b>Errores detectados</b> '<br>La listad de errores detalla la Fila, ID, Nombre y<br>fecha de nacimiento Colaborador y descripción del<br>error detectado |
| La informa modo de ejemp                                 | ción que se muestra arı                                                                                                    | iba es únicamente a  | Para enmendar los errores deberás hacerlo en la                                                                                                    |
|                                                          | blo. De existir, la misma                                                                                                    | es pura coincidencia | plantilla, guardar los cambios y volver a cargarla                                                                                                    |

| Paso 5                                                                                                    | Enviar Perfiles a Desactivar                                   |                                       |                                    |                                                                        |                                                                                         |
|----------------------------------------------------------------------------------------------------|----------------------------------------------------------------|---------------------------------------|------------------------------------|------------------------------------------------------------------------|-----------------------------------------------------------------------------------------|
| Fila # ID de contratista                                                                                        | Nombre                                                         | Fecha de nacimiento                   | ,                                  | Campo/<br>botón                                                        | Descripción                                                                             |
| 19 2 SC5000151                                                                                                  | Madeleine Mcphatter 31 dic. 1960<br>Marcus Murtha 31 dic. 1960 | Contractor on extended leave<br>Other | Al no detactar o<br>resumen los ca | errores se presentará a modo de<br>ambios solicitados por colaborador. |                                                                                         |
| Enviar                                                                                                    | Cancelar                                                       |                                       |                                    | Seleccionar                                                            | Selecciona los cambios en los perfiles<br>y haz clic en ' <b>Enviar</b> ' para confimar |
| La información que se muestra arriba es únicamente a modo de ejemplo. De existir, la misma es pura coincidencia |                                                                |                                       |                                    | Todas las sujetas a apro                                               | solicitudes de modificación están<br>bación interna.                                    |

# Instrucciones de Desactivación Masiva

- Todos los campos marcados con asterisco (\*) son obligatorios.
- Los campos mandatorios 'ID de contratista', 'Nombre', 'Apellido', y 'Fecha de nacimiento' deben ser iguales a la información en el Sistema de Aprendizaje de BHP (LMS). Para consultar los datos visite la sección de '<u>Buscar & Ver Perfiles</u>'
- Todas las fechas deben ingresarse en formato AAAA-MM-DD (por ejemplo, 2018-12-31)
- El 'Motivo' es mandatorio y debe ser un número que representa el motivo a continuación:
  - o 4 (El contratista ya no trabaja en la empresa contratante)
  - o 5 (El contratista ya no se ve exigido a trabajar en una ubicación de BHP)
  - o 6 (El contratista está de licencia extendida)
  - o 7 (Otros)

Se recomienda descargar una nueva plantilla cada vez que necesite. Por favor, no almacene esta plantilla en su disco local.

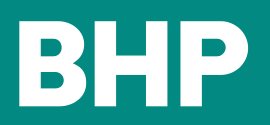

APÉNDICE- ELIGIENDO EL CARGO DEL COLABORADOR

| <br> | 1. |  |
|------|----|--|
| nic  | 10 |  |
| <br> |    |  |

Modificar

Crear

<u>Desactivar</u>

Cuando se crea un perfil de colaborador, elegir el **cargo** adecuado garantizará que el colaborador reciba la capacitación apropiada para operar de forma segura en un sitio de BHP.

Elija el 'cargo' del siguiente listado basado en la descripción del rol

| Cargo                            | Descripción                                                                                                    |
|----------------------------------|----------------------------------------------------------------------------------------------------|
| Administrador                    | Opera sistemas tecnológicos que respaldan procesos o brindará asistencia en el campo                                                                                       |
| Analista                         | Ofrece servicios de datos y análisis en oficinas (por ej.: Tecnología, Finanzas, Mejora Operativa, etc.)                                                                   |
| Usuario de<br>negocios           | Ofrece conocimientos en áreas de Marketing, Asuntos Legales, Abastecimiento, Recursos<br>Humanos u otras áreas funcionales                                                 |
| Administrador<br>del Contratista | Esta a cargo de un contrato y se reúne con los representantes de BHP, en general es el nexo externo en un acuerdo contractual.                                             |
| Ingeniero                        | Supervisa el diseño, la documentación, el mapeo, etc., de diversas operaciones en el sitio.                                                                                |
| Inspector técnico<br>de obra     | Verifica que las obras cumplan con las regulaciones, normas y permisos aprobados.                                                                                          |
| Mantenimiento                    | Realiza trabajos de mantenimiento en equipos y maquinaria.                                                                                                    |
| Gerente                          | Gerente, jefe de departamento, gerente general o ejecutivo responsable de un grupo de colaboradores en un departamento o función; en general realizan tareas estratégicas. |
| Operario                         | Opera equipos y maquinaria.                                                                                                    |
|                                  | Supervisa sistemas y procesos relacionados con salud, seguridad y medio ambiente.                                                                                          |
| Especialista HSE                 | En Chile, los colaboradores de seguridad deberían tener la certificación del SERNAGEOMIN (Servicio Nacional de Geología y Minería)                                         |
| Superintendente                  | Responsable de varias personas en diversos equipos y que coordina sus actividades                                                                                          |
| Supervisor                       | Profesional que es líder de equipo dentro de un grupo de colaboradores en un sitio de BHP                                                                                  |
| Visita                           | Persona que necesita visitar un sitio de BHP durante un período definido y generalmente breve                                                                              |
| Operario de<br>Bodegas           | Trabajo en las bodegas, presta servicios de limpieza u atención (por ej., preparación de alimentos, cocina, bebidas)                                                       |
| Jefe de obra                     | Presta servicios de planificación, programación, presupuestos, previsiones y control de costos para actividades operativas próximas a realizarse                           |

#### Por ejemplo:

#### Detalles de la ubicación \* Seleccione un departamento

Mantenimiento - Aplastamiento y correaje

**Detailes personales** 

v

\* Cargo

Mantenimiento

Al seleccionar el departamento de '**Mantenimiento: Aplastamiento y correaje**' el puesto de trabajo que debe elegir e ingresar es '**Mantenimiento**'.

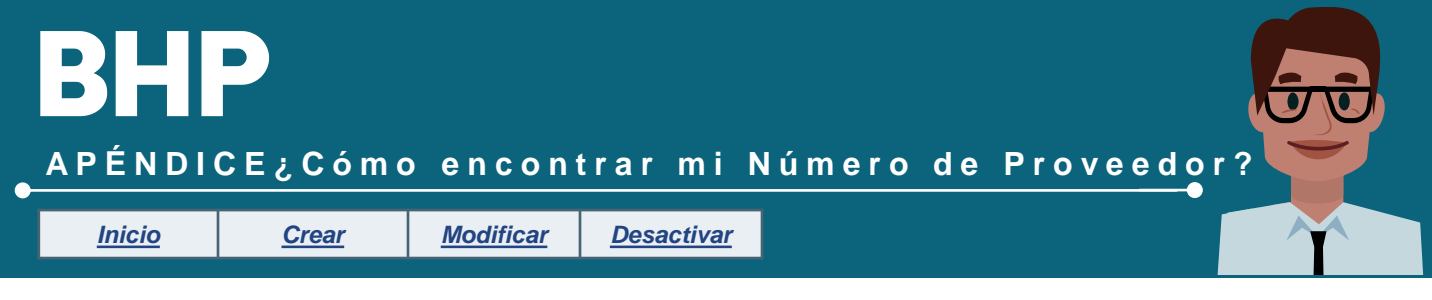

#### Accediendo a mi Número de Vendor para Contractor Website

El Número de Vendor (CRES), es un código interno de BHP para la identificación de un proveedor del sistema 1SAP de BHP. Cada proveedor posee un único número, y este es utilizado en los procesos de compra/pago de manera interna. En adición, este número tiene un propósito de validación para la solicitud de registración en Contractor Website (Sitio Web del Contratista).

#### ¿Dónde encuentro mi número de Proveedor?

El Número de Vendor de 1SAP es utilizado en las distintas transacciones ejecutadas con proveedor (solicitud de servicios/materiales, pagos, etc.), dado esto, la opción más común para encontrar el número de un proveedor se encuentra en el recibo de una solicitud de Orden de Compra (Purchasing Order). A continuación se presenta dicho documento:

| BHP                                                                                                    |                                                                                                    |                                                                                     | Purchase Order<br>4506XXXXX              |
|----------------------------------------------------------------------------------------------------|----------------------------------------------------------------------------------------------------|-------------------------------------------------------------------------------------|------------------------------------------|
| Changed On<br>21 August, 2018                                                                                                    | Assets                                                                                                    |                                                                                     | Page<br>1 / 3                            |
| Your Details<br>Nombre Proveedor<br>Dirección Registrada<br>Contact:<br>Telephone:<br>Email:<br>Your Number: <u>300200XX</u><br>Your Quote Reference: | Our Details<br>Delivery Address/Marking Instructions<br>Delivery Terms: CPT BY AGREEMENT<br>Acknowledge acceptance to your Purchasing contact:<br>Purchasing Group:<br>Purchasing Contact:<br>Telephone:<br>Email: | Invoicing Details<br>Purchasing Entity:<br>Asset<br>Company ID<br>Invoice Submittal | Payment Terms:<br>Within 60 days Due net |
| PO Information:<br><sup>2</sup> resupuesto<br>Estimado proveedor,<br>Foda Orden de Compra en moneda distinta a peso                                   | s chilenos, debe utilizar el tipo de cambio al día de la emisión de la factura.                                                                                                    |                                                                                     |                                          |

Figura 1: Notificación de Orden de Compra (PO)

Dentro de la notificación de orden compra, existe una sección titulada "Your Details", dicha sección entrega los detalles del proveedor, como por ejemplo: Nombre, Dirección Registrada, Contacto, Teléfono, entre otros. Dentro de esta sección el campo "Your Number" (enmarcado en rojo en la Figura 1) entrega el Número de Vendor en 1SAP (destacado en amarillo). El campo poseo 8 dígitos, todo ellos numéricos.

#### ¿Qué hago si no tengo un recibo de Orden de Compra?

Para este tipo de casos te recomendamos contactarte con tu contra parte de BHP, y canalizar esta solicitud a través de esta vía, detallando que el requerimiento es el Número de Vendor de 1SAP (CRES).

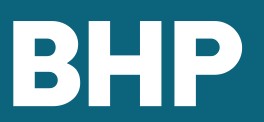

### APÉNDOCE REGISTROS POR FUERA DEL LMS

<u>Inicio</u>

Modificar

Crear

<u>Desactivar</u>

En caso de completar la inducción de Minerals America '0 daño' de manera presencial (no en el LMS). Los administradores del contratista deberán enviar una copia escaneada del certificado de finalización con el equipo de <u>Soporte de Entrenamiento</u> usando las plantillas de correo electrónico que se muestran a continuación.

### Ejemplo 1 – Registrar Aprendizaje Completado por Contratista

Asunto: Registrar Aprendizaje Completado en LMS-individual

Hola Soporte de Entrenamiento, Solicito que se registren los archivos adjuntos para la persona a continuación:

| *Apellido:                            | R.U.T. 16351375-7 h     |
|---------------------------------------|-------------------------|
| *Nombre:                              | Entre el 18/05/20       |
| *Fecha de nacimiento<br>(dd/mm/aaaa): |                         |
| *Id. de usuario en LMS:               | En Antologasta, e 11 de |
| *Dirección de correo electrónico:     |                         |

| para pr                     | ocesar la s                                                                                     | solicitud                               |
|-----------------------------|-------------------------------------------------------------------------------------------------|-----------------------------------------|
|                             | CEIM                                                                                            |                                         |
|                             | Canton de Balconer der Es Indiad Galy Monore                                                    | Folio N* 139737 / 45291.                |
|                             | CERTIFICADO                                                                                     |                                         |
| Por cuanto don(a)           |                                                                                                 |                                         |
|                             |                                                                                                 |                                         |
| R.U.T. 16351375-7 ha aprobi | ado el curso:                                                                                   |                                         |
| INDUCCIÓN H                 | SEC ESPECIPICA PAMPA NORTE (I                                                                   | ERRO COLORADO)                          |
| Entre el 10/05/2018 y el 1  | Realizado para HALMEY INGENE-RIA SE<br>0/05/2018, con un biaj de d'Arens-conológ<br>Controlato. | "A.<br>ccas, se le conflère el presente |
|                             | REGISTED CURRICULAR                                                                             |                                         |
|                             | Contraction Editorial Edit Contract                                                             |                                         |

🚺 No olvidar adiuntar el

| *ID del Item en LMS<br>[número] | Nomreb del Item en<br>LMS | Online or Presencial | Completion Date<br>[ejemplo: 28/07/2017] | Completion Time<br>[ejemplo: 07:50 AM] |
|---------------------------------|---------------------------|----------------------|------------------------------------------|----------------------------------------|
|                                 |                           |                      |                                          |                                        |
|                                 |                           |                      |                                          |                                        |

(Agregue más en la tabla si es necesario.)

#### Gracias.

Nota: Se requiere prueba de documentos de aprendizaje para procesar la solicitud. Se deben indicar el id. del ítem en LMS y el nombre del ítem en LMS en cada documento.

#### Ejemplo 2 – Registrar Aprendizaje Completado por Contratista – Masivo

Hola Soporte de Entrenamiento,

Consulte el archivo de carga masiva del historial de aprendizaje completado. Además, se encuentran adjuntas las pruebas de aprendizaje de cada persona.

Gracias.

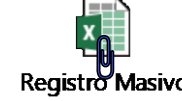

Nota: Complete los datos en el archivo de Excel y adjúntelo al correo electrónico junto con la prueba de documentos de aprendizaje. Se deben indicar la id. del ítem en LMS y el nombre del elemento en LMS en el nombre de cada documento.